## Aktualizace softwaru AVL DSS V3.0.x. pro měření emisí od 1. 1. 2025

Před spuštěním aktualizace softwaru AVL DSS je potřeba provést objednávku licence na emailu prodej@ihr-tech.cz. Do emailu prosím napište jméno firmy, kontaktní údaje a sériové číslo Dongle-ID které naleznete přímo v softwaru pod záložkou **Servis/údržba** a **info o licenci** hned nahoře.

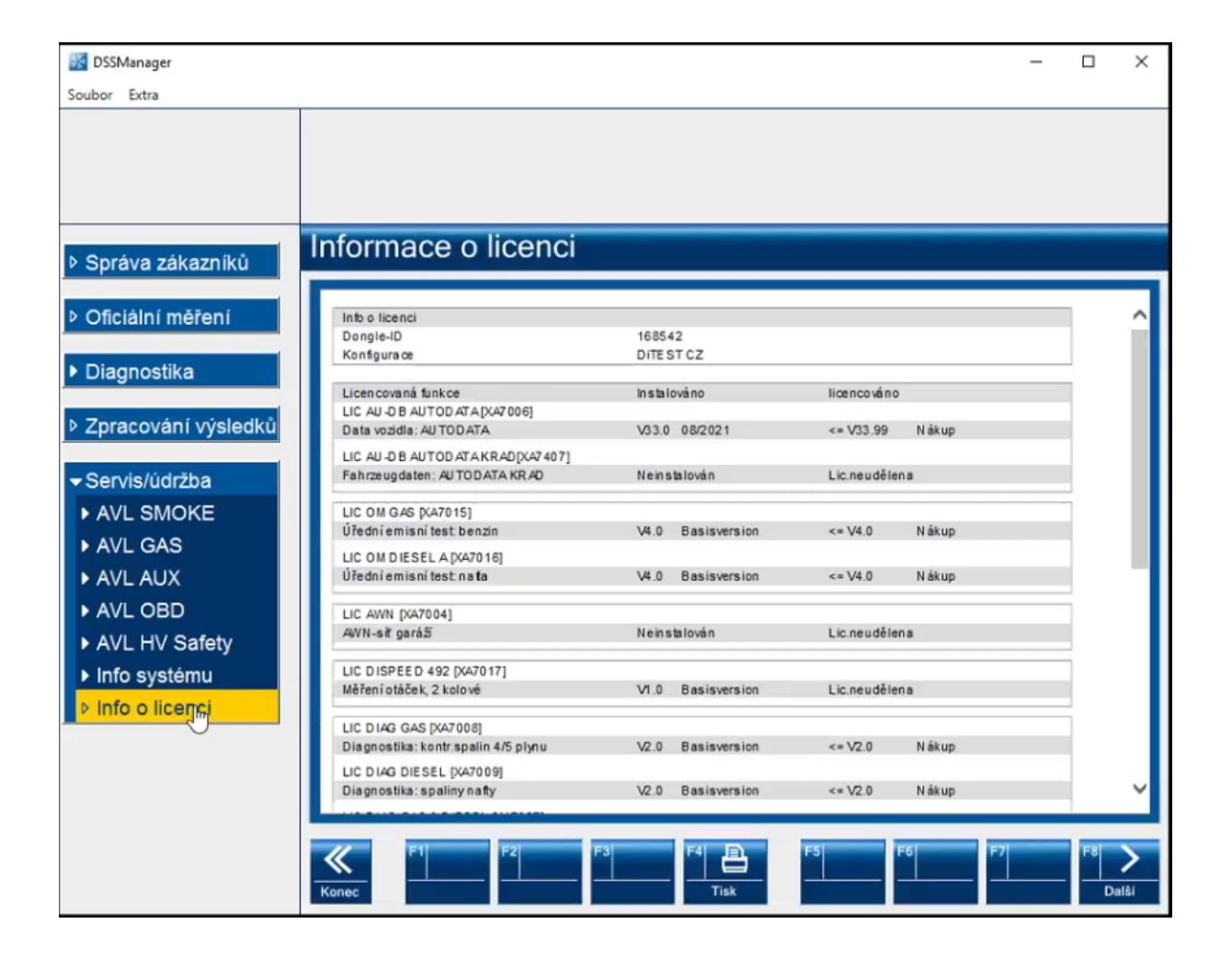

## Pozor! Bez uhrazení faktury není licence platná!!

Před spuštěním instalace si prosím připravte USB kabel na propojení PC a EOBD adaptéru AVL OBD 1000 nebo AVL VCI 1000. Po spuštění softwaru se aktualizuje firmware v zařízení a to pouze přes rozhraní USB!

Dále si stáhněte z tohoto odkazu

https://fcd.eu/media/install/XF7604 Install.DSS EMIS CZ.3.0.1564.0.exe nový instalační soubor programu AVL DSS 3.0.3. , popř. i instalační soubor Autodata pro software AVL DSS.

## INSTALACE

1. Spusťte stažený soubor (obrázky níže jsou ilustrační, čísla licencí s aktuální nesouhlasí) https://fcd.eu/media/install/XF7604\_Install.DSS\_EMIS\_CZ.3.0.1564.0.exe a klikněte na Ano

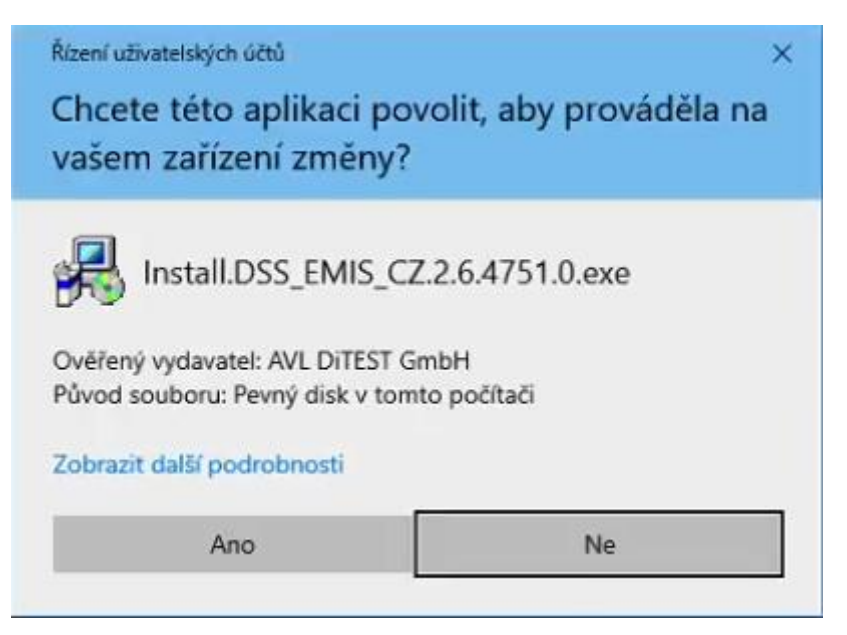

Software si rozbalí instalační soubory

| 😤 DSS Ir | nstaller                                            | × |
|----------|-----------------------------------------------------|---|
| 2        | Unzipping file:<br>C:\\CodeModules\DoCom.exe (100%) |   |
|          |                                                     |   |
|          | Abort                                               |   |

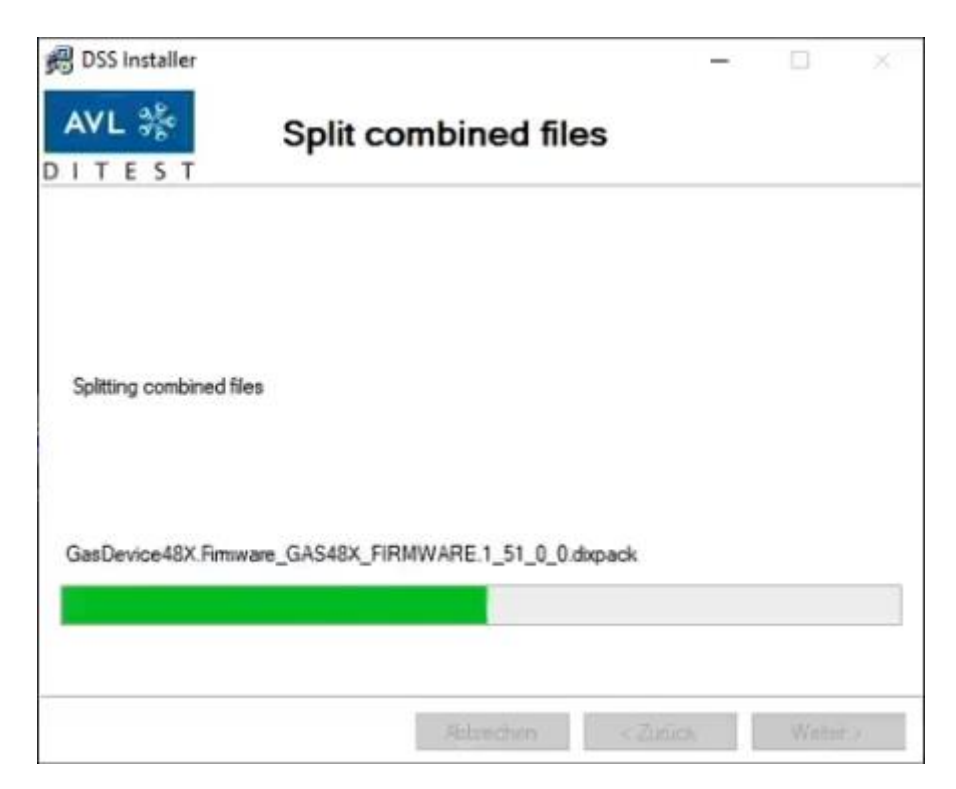

2. Jakmile bude instalace připravena objeví se tato obrazovka a klikněte na Next

| 🗒 DSS Installer [V2                                                                                   | 2.6.4751.0]                                                                                                    |            |      |     | Х |
|----------------------------------------------------------------------------------------------------|----------------------------------------------------------------------------------------------------|------------|------|-----|---|
| AVL 🐇<br>DITEST                                                                                       | Confirm in                                                                                                    | stallation | 1    |     |   |
| Installation conter<br>DSS Manag<br>EOBD - 2.6./<br>Emission ana<br>OM Czech re<br>Press the "next" b | nt:<br>er - 2.6.4751.0<br>4751.0<br>alysis - 2.6.4751.0<br>epublic - 2.6.4751.0<br>putton to continue the insta | lation     |      |     |   |
|                                                                                                    |                                                                                                    | Cancel     | Beck | Nex | t |

Instalace začne instalovat aplikaci AVL DSS s moduly DSS Manager, EOBD, OM Czech Republic a emission analysis

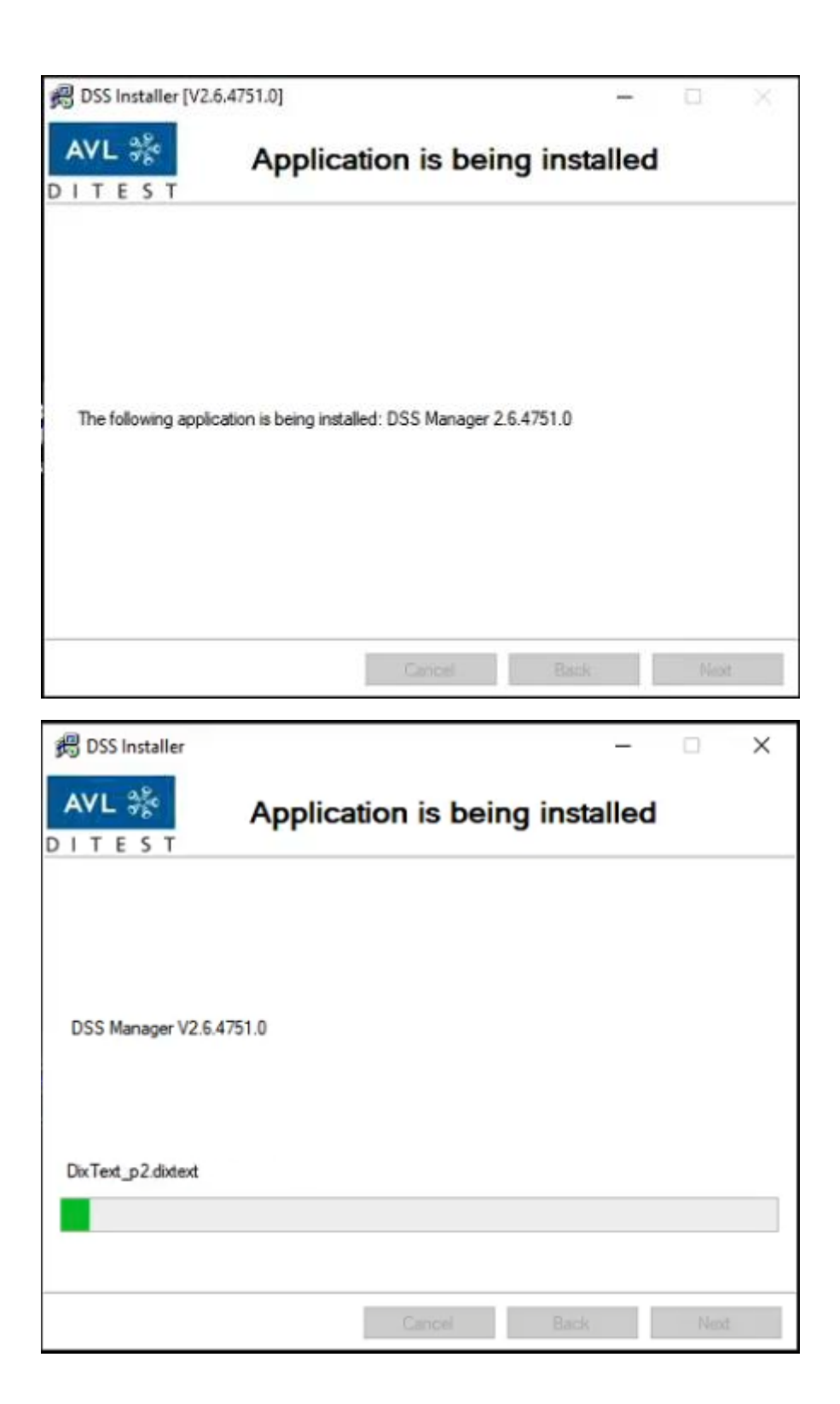

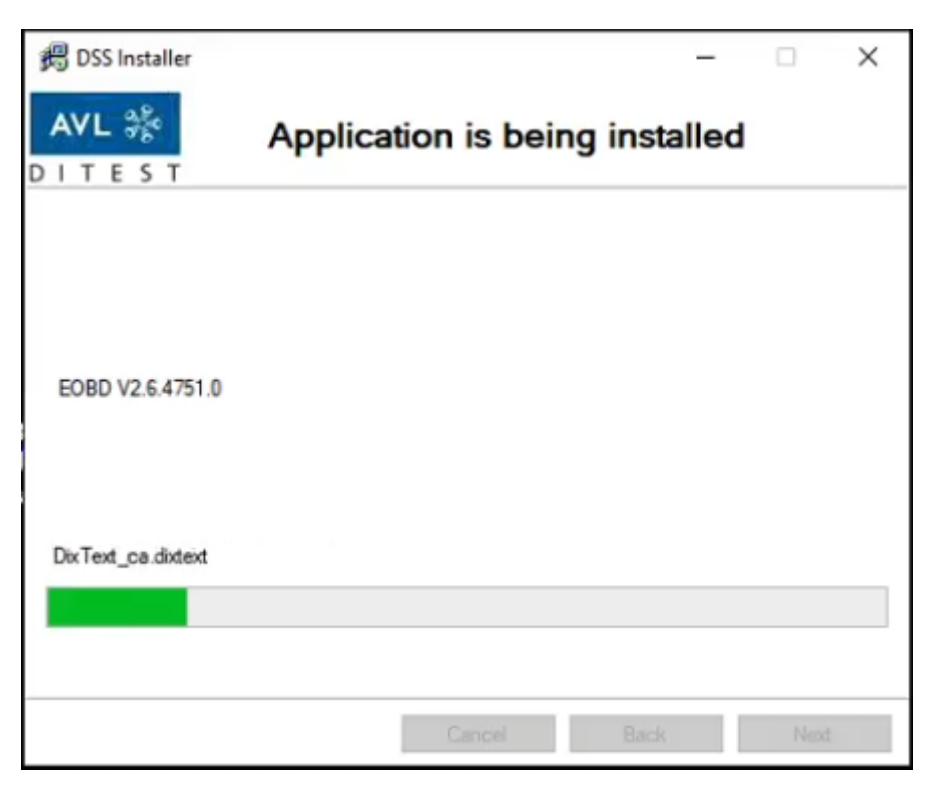

| 🔀 DSS Installer         |         |              | _            |     | × |
|-------------------------|---------|--------------|--------------|-----|---|
| AVL %                   | Applica | tion is beir | ng installed | ł   |   |
|                         |         |              |              |     |   |
|                         |         |              |              |     |   |
| Emission analysis V2.6. | 4751.0  |              |              |     |   |
| PT - F - 1              |         |              |              |     |   |
| Di lest Fixmi           |         |              |              |     |   |
|                         |         |              |              |     |   |
|                         |         | Cancel       | Back         | Nex | đ |

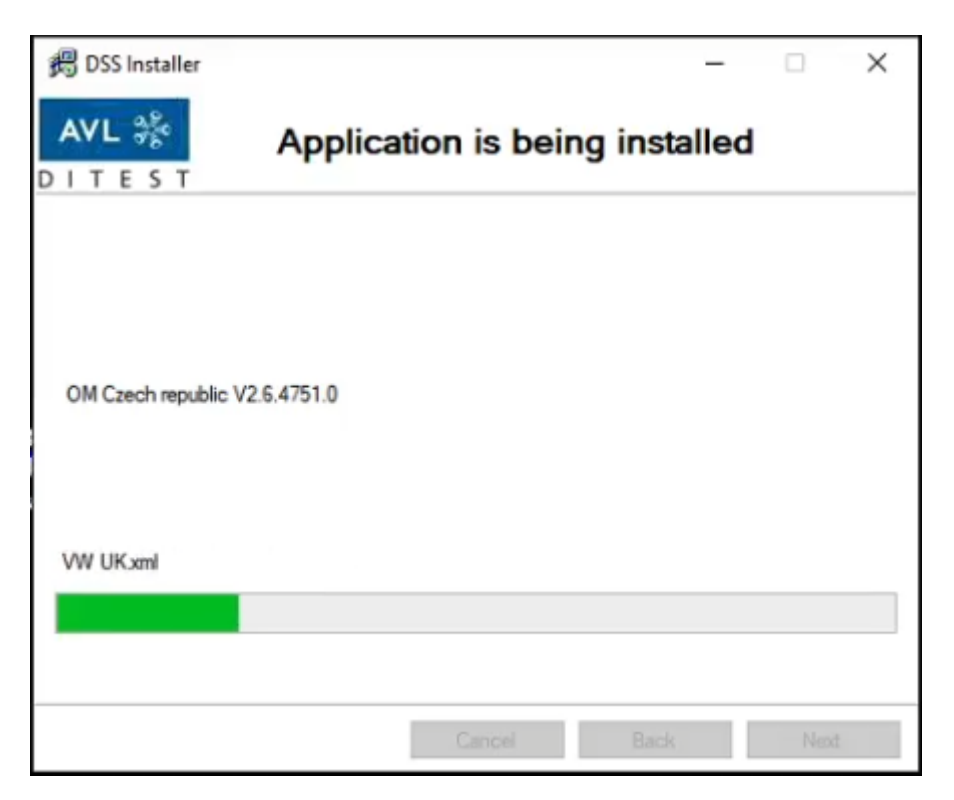

3. Na konci instalace se zobrazí obrazovka Installation completed. Klikněte na Next

| PDSS Installer [V2.6.4751.0] |                        | -0 |      | × |
|------------------------------|------------------------|----|------|---|
| AVL 🍰<br>DITEST              | Installation completed |    |      |   |
|                              |                        |    |      |   |
|                              |                        |    |      |   |
|                              |                        |    |      |   |
|                              |                        |    |      |   |
|                              |                        |    |      |   |
|                              | Carroni Baci           | k) | Next | t |

## 4. Pokračujte tímto bodem, jen když updatujete Autodata!

Nyní spusťte soubor install.autodata\_v33.exe a klikněte na Ano

| Řízení uživatelských účtů                                       | ×                             |
|-----------------------------------------------------------------|-------------------------------|
| Chcete této aplikaci po<br>vašem zařízení změny                 | ovolit, aby prováděla na<br>? |
| Install.VehicleData                                             | _V33_08_2021.exe              |
| Ověřený vydavatel: AVL DiTEST<br>Původ souboru: Pevný disk v to | GmbH<br>mto počítači          |
| Zobrazit další podrobnosti                                      |                               |
| Ano                                                             | Ne                            |
|                                                                 |                               |

Opět se začnou rozbalovat instalační soubory

| 👸 DSS In | staller ×                                                                          |
|----------|------------------------------------------------------------------------------------|
| <b>"</b> | Unzipping file:<br>C:\\VehicleDataProviderAutoData.SDFVehicleDataAutodata.33_0_0_( |
|          | Abort                                                                              |

5. Jakmile bude instalace připravena objeví se tato obrazovka a klikněte na Next

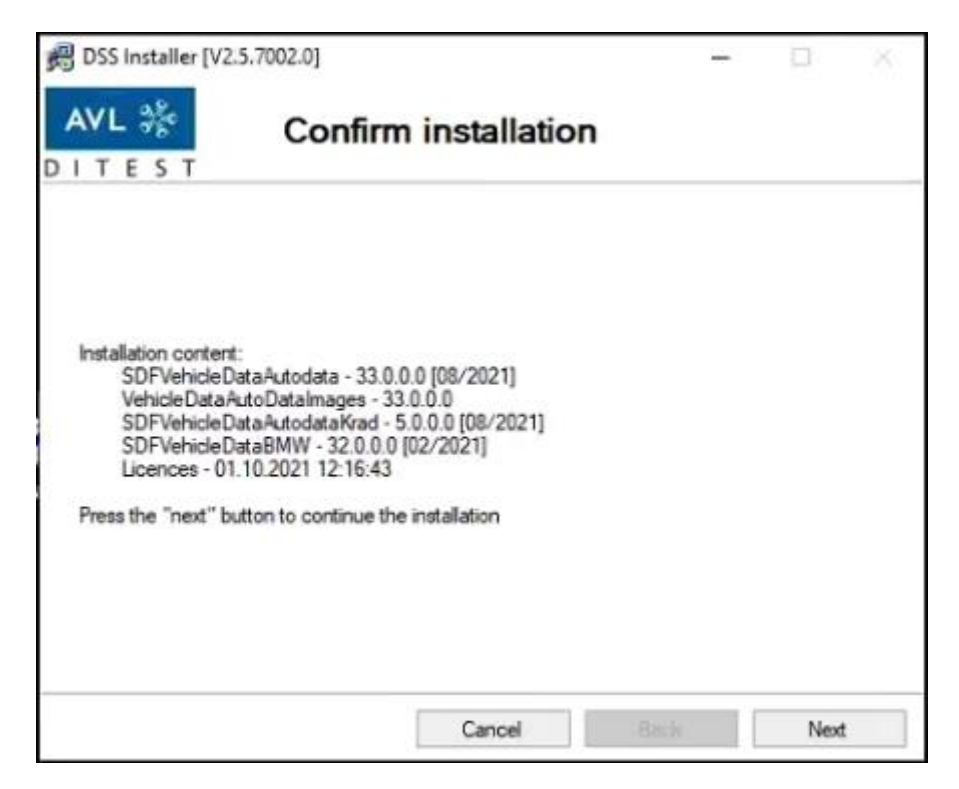

V ten okamžik začne probíhat instalace programu Autodata

| 🛱 DSS Installer  |                   |                   |        | <u>.</u> |      | × |
|------------------|-------------------|-------------------|--------|----------|------|---|
| AVL 🎉<br>DITEST  | Data is           | being ins         | talled |          |      |   |
|                  |                   |                   |        |          |      |   |
| DSS Manager V2.6 | .4751.0           |                   |        |          |      |   |
| DIX_08686_VSW-D  | IX-400-VW-DE-01_2 | 2021.09.29 15-46- | 15.lic |          |      |   |
|                  |                   |                   |        |          |      |   |
|                  |                   | Canosi            | Back   |          | Next |   |

6. Na konci instalace se zobrazí obrazovka Installation completed. Klikněte na Next

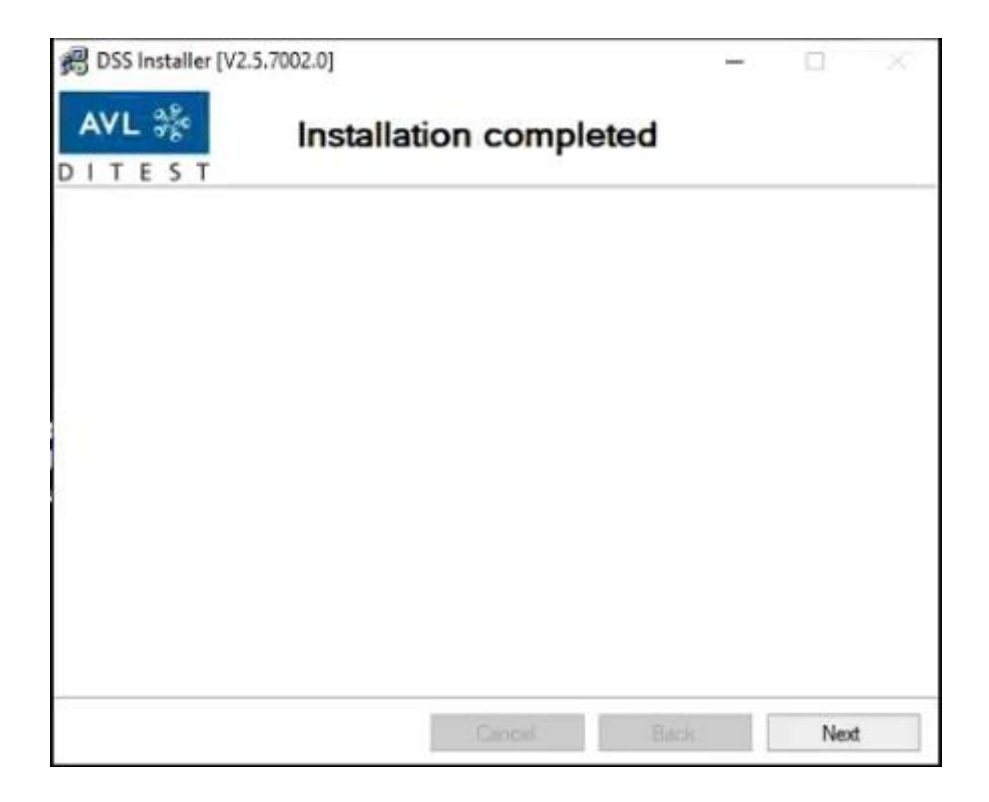

7. Před spuštěním programu klikněte na ikonu AVL DiTest pravým tlačítkem a zvolte vlastnosti

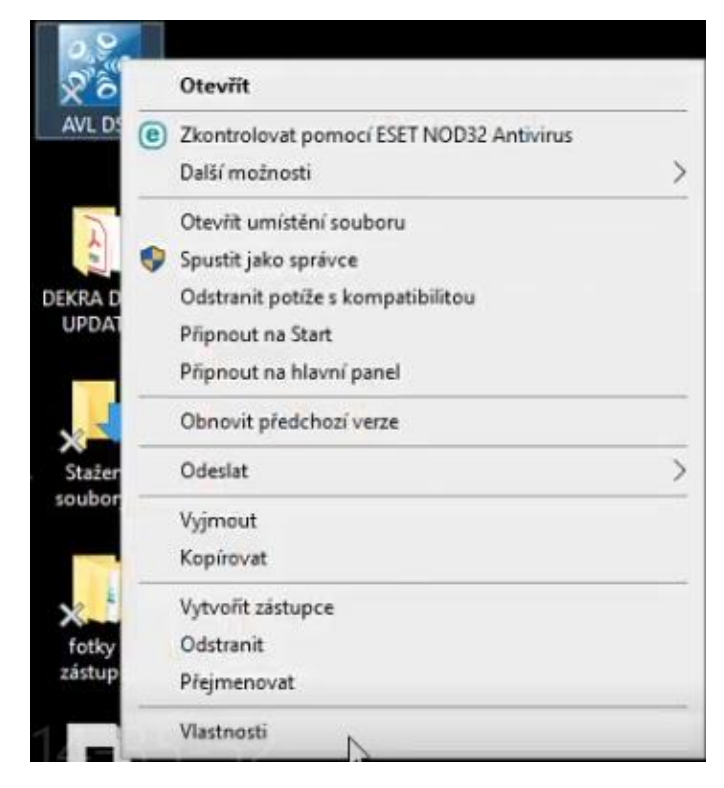

8. Jděte na záložku Kompatibilita a zaškrtněte pole Spustit tento program jako správce a OK

| Olympic .                                                          |                                                                    | 11000                                 | NUZI VEIZE           |
|--------------------------------------------------------------------|--------------------------------------------------------------------|---------------------------------------|----------------------|
| Obecne                                                             | Zástupce                                                           | Kom                                   | patiblita            |
| cud tento program v<br>ávně, pokuste se sp<br>pustit poradce při p | této verzi systému<br>ustit poradce při po<br>ot ižích s kompatibi | Windows nefu<br>tížích s komp<br>itou | nguje<br>atibilitou. |
| mohu zvolit nastav                                                 | eni kompatibiity ruč                                               | :ně?                                  |                      |
| ežim kompatibility                                                 |                                                                    |                                       |                      |
| ] Tento program sp                                                 | ustit v režimu komp                                                | atibility pro:                        |                      |
| Mindows 8                                                          |                                                                    | *                                     |                      |
|                                                                    |                                                                    |                                       |                      |
| astaveni                                                           |                                                                    |                                       |                      |
| ] Režim s omezený                                                  | m množstvím barev                                                  |                                       |                      |
| bitové barvy (256)                                                 | 14                                                                 |                                       |                      |
| ] Spustit s rozlišen ir                                            | m 640 x 480                                                        |                                       |                      |
| Vypnout optimaliza                                                 | ace celé obrazovky                                                 |                                       |                      |
| Spustit tento prog                                                 | ram jako správce                                                   |                                       |                      |
| Zaregistrovat tent                                                 | o program k restarto                                               | vání                                  |                      |
| Zoniał assistance i s                                              | m unaké matinat                                                    | DBI                                   |                      |
| zmenit nastaveni p                                                 | to vysoke toziseni                                                 | DEL                                   |                      |
|                                                                    |                                                                    |                                       |                      |
| Zménit nastavení p                                                 | pro všechny uživate                                                | le                                    |                      |
|                                                                    |                                                                    |                                       |                      |

9. Poté spusťte program AVL DiTest a klikěnete na Ano

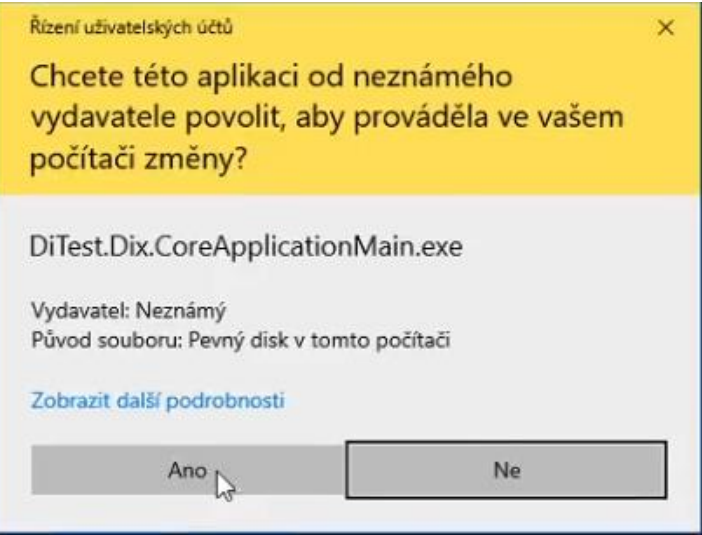

10. Hned Vám naběhne obrazovka na aktualizaci licence. Klikněte na záložku **Internet,** nebo pokud máte licenční soubor tak jej vložte přes záložku **soubor**.

Pozor! Po stažení souboru a aktualizaci licence souhlasíte se zakoupením softwaru a bude Vám zaslána faktura!

Licence se zobrazí s novým datem v seznamu, vyberte ji a klikněte na **Další** (obrázky níže jsou ilustrační, čísla licencí s aktuální nesouhlasí)

|                    |                |                     |                                               |                         | - 🗆            | 3 |
|--------------------|----------------|---------------------|-----------------------------------------------|-------------------------|----------------|---|
| oubor Extra        |                |                     |                                               |                         |                |   |
|                    |                |                     |                                               |                         |                |   |
|                    |                |                     |                                               |                         |                |   |
|                    |                |                     |                                               |                         |                |   |
|                    | Aktualiza      | aa liqamaa          |                                               |                         |                |   |
| Správa zákazníků   | Aktualiza      | ce licence          |                                               |                         |                |   |
|                    | Zobrazit obsak | hardwarového klíče  |                                               |                         |                | - |
| Oficiální měření   | 20010211 00381 | Tharawaroveno kilee | Dongle                                        |                         |                |   |
|                    | -              |                     | Dongle-ID                                     | 168542                  |                |   |
| Diagnostika        | Datum          | Příjmení            | Sériové číslo dongelu<br>(hardwarového klíče) | 6d301002050100003c71    | 02016d301002   |   |
|                    | 14.12.2021_    | DITESTICZ           | Dongle-GUID                                   | 97176d70-ce96-4cf1-9afe | a-343cb500a61c |   |
| pracování výsledků | 13.11.2017_    | DITEST CZ           | Licence                                       |                         |                |   |
|                    |                |                     | Licenční doprovod                             | 99aba3fd-a6bd-4848-ba7  | c-a26e7ede99a0 |   |
| Servis/údržba      |                |                     | V erz e systémové<br>licence                  | 1                       |                |   |
|                    |                |                     | M in. programová verz e                       | 1.4.0.0                 |                |   |
|                    |                |                     | Profil                                        | Zákazník                |                |   |
|                    |                |                     | Konfigurace                                   | DITEST CZ               |                |   |
|                    |                |                     | Licence vy hotovena od                        | AVL DiTest              |                |   |
|                    |                |                     | Licence vy hotovena dne                       | 14.12.2021 11:25:18     |                |   |
|                    |                |                     | Funkce                                        | Licence plat.pro verzi  | Model licence  |   |
|                    |                |                     | LIC AU-DB AUTODATA                            | <= 33.99                | Nákup          |   |
|                    |                |                     | LIC OM GAS [XA7015]                           | <= 4.0                  | Nákup          |   |
|                    |                |                     | LIC OM DIESEL A                               | <= 4.0                  | Nákup          |   |
|                    |                |                     | LIC DIA G GAS [XA 7008]                       | <= 2.0                  | Nákup          |   |
|                    |                |                     | LIC DIAG DIESEL                               |                         |                |   |
|                    |                |                     | [XA7009]                                      | <= 2.0                  | Nakup          |   |

11. Objeví se toto okno

| Licence | uspěšně př | enesena d | o hardward | véhho klíče | (Dongl). |  |
|---------|------------|-----------|------------|-------------|----------|--|
|         |            |           |            |             |          |  |
|         |            |           |            |             |          |  |
|         |            |           |            |             |          |  |
|         |            |           |            |             |          |  |
|         |            |           |            |             |          |  |

12. Poté hned začne aktualizace Autodat (jen pokud máte Autodata licenci)

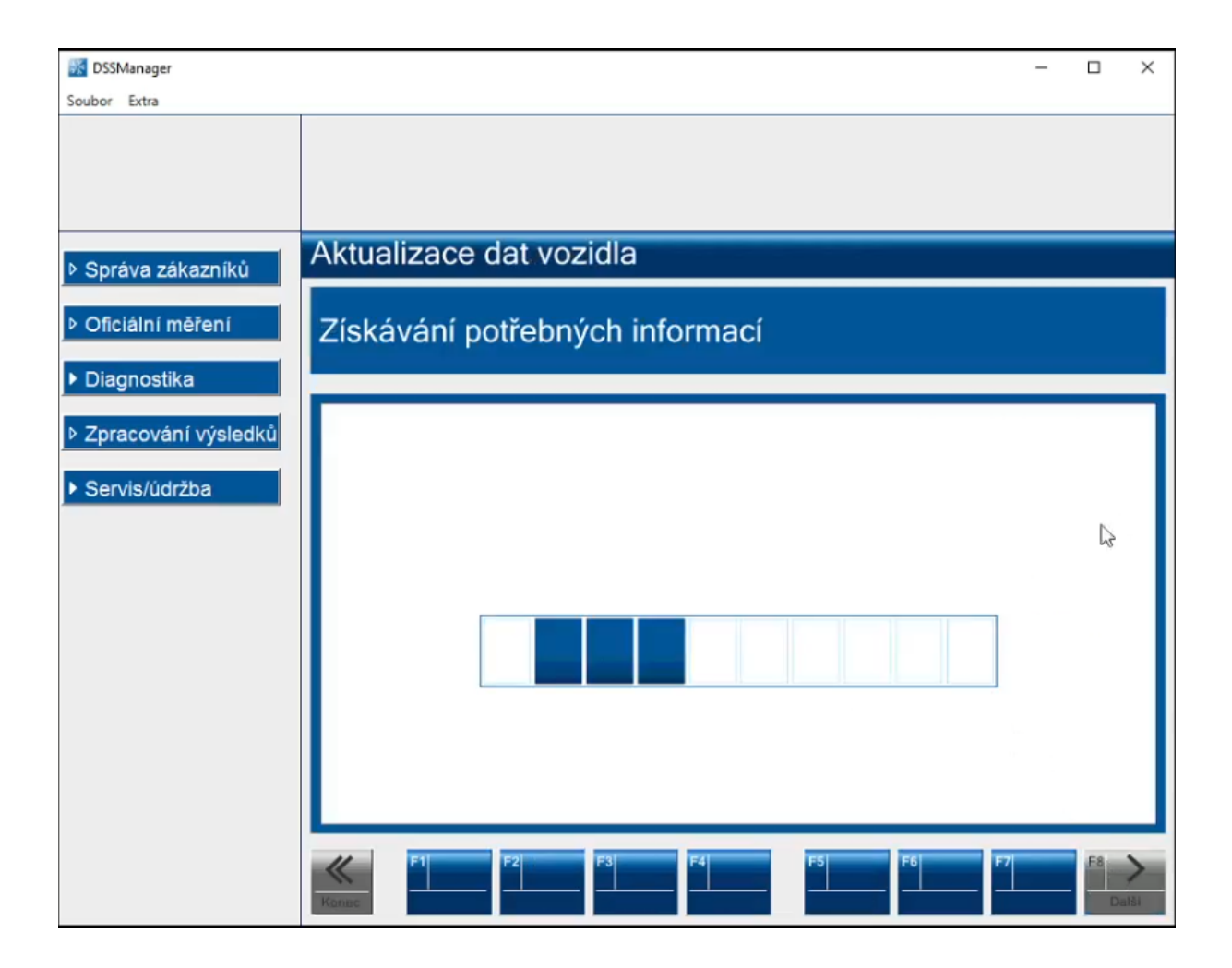

13. Po zobrazení této obrazovky klikněte na Další

| 🔣 DSSManager        |                                               | -              |    | ×   |
|---------------------|-----------------------------------------------|----------------|----|-----|
| Soubor Extra        |                                               |                |    |     |
|                     |                                               |                |    |     |
|                     |                                               |                |    |     |
|                     |                                               |                |    |     |
| b Správa zákazníků  | Aktualizace dat vozidla                       |                |    |     |
|                     |                                               |                |    |     |
| Oficiální měření    | Instalují se následující databáze             |                |    |     |
| ▶ Diagnostika       |                                               |                | 17 |     |
|                     |                                               |                | _  |     |
| Zpracování výsledků | Identifikace Verze Licence platná pro         |                | _  |     |
| Servis/údržba       | Autodata V33.0 [08/2021] <= V33.99, Nåkup     |                |    |     |
|                     |                                               |                |    |     |
|                     |                                               |                |    |     |
|                     |                                               |                |    |     |
|                     |                                               |                |    |     |
|                     |                                               |                |    |     |
|                     |                                               |                |    |     |
|                     |                                               |                |    |     |
|                     |                                               |                |    |     |
|                     |                                               |                |    |     |
|                     | F1 F2 F3 F4 F5 N F6                           | F7             | F8 |     |
|                     | Konac Přeskočit                               |                | Da | Iši |
|                     |                                               |                |    |     |
| DSSManager          |                                               | -              |    | ×   |
| Soubor Extra        |                                               |                |    | _   |
|                     |                                               |                |    |     |
|                     |                                               |                |    |     |
|                     |                                               |                |    | _   |
| Správa zákazníků    | Aktualizace dat vozidla 1(1)                  |                |    |     |
|                     |                                               | and the second |    |     |
| Oficiální měření    | Instalace databáze vozidel: Autodata (V 33.0. | 0.0)           |    |     |
| Diagnostika         |                                               |                |    |     |
|                     |                                               |                |    |     |
| Zpracovani vysledku |                                               |                |    |     |
| Servis/údržba       |                                               |                |    |     |
|                     |                                               |                |    |     |
|                     |                                               |                |    |     |
|                     |                                               |                |    |     |
|                     |                                               |                |    |     |
|                     |                                               |                |    |     |
|                     |                                               |                |    |     |
|                     |                                               |                |    |     |
|                     |                                               |                |    |     |
|                     | L                                             |                | _  |     |
|                     | F1 F2 F3 F4 F5 F6                             | F7             | FS | >   |
|                     | Kenne                                         |                | D  | C.  |

14. Poté budete vyzváni na připojení všech přístrojů. V tuto chvíli připojte pomocí USB kabelu adaptér AVL OBD 1000 nebo AVL VCI 1000 a zapojte adaptér do vozidla. Poté klikněte na Další

| Soubor Extra                                                                                                    |                                                                                                    | - |    | ×         |
|----------------------------------------------------------------------------------------------------|----------------------------------------------------------------------------------------------------|---|----|-----------|
| Soubor Extra<br>▷ Správa zákazniků<br>▷ Oficiální měření<br>▷ Diagnostika<br>▷ Zpracování výsledků<br>▷ Servís/údržba | Aktualizace firmware         Všechny přístroje         • Napojte všechny přístroje na PC         • Vyčkejte připravenosti všech přístrojů a následně potvrďte s F8                                                                                                    |   |    |           |
|                                                                                                    | F1         F2         F3         F4         F5         F6         F7           Konec         Pfeskočit         Pfeskočit         Pfesk |   | F8 | ><br>aiši |

Měly by svítit všechny připojené přístroje zeleně. U AVL OBD nastavte komunikaci přes USB! Pokud vše co má svítí zeleně klikněte na **Další** a začne probíhat aktualizace firmwaru přístrojů

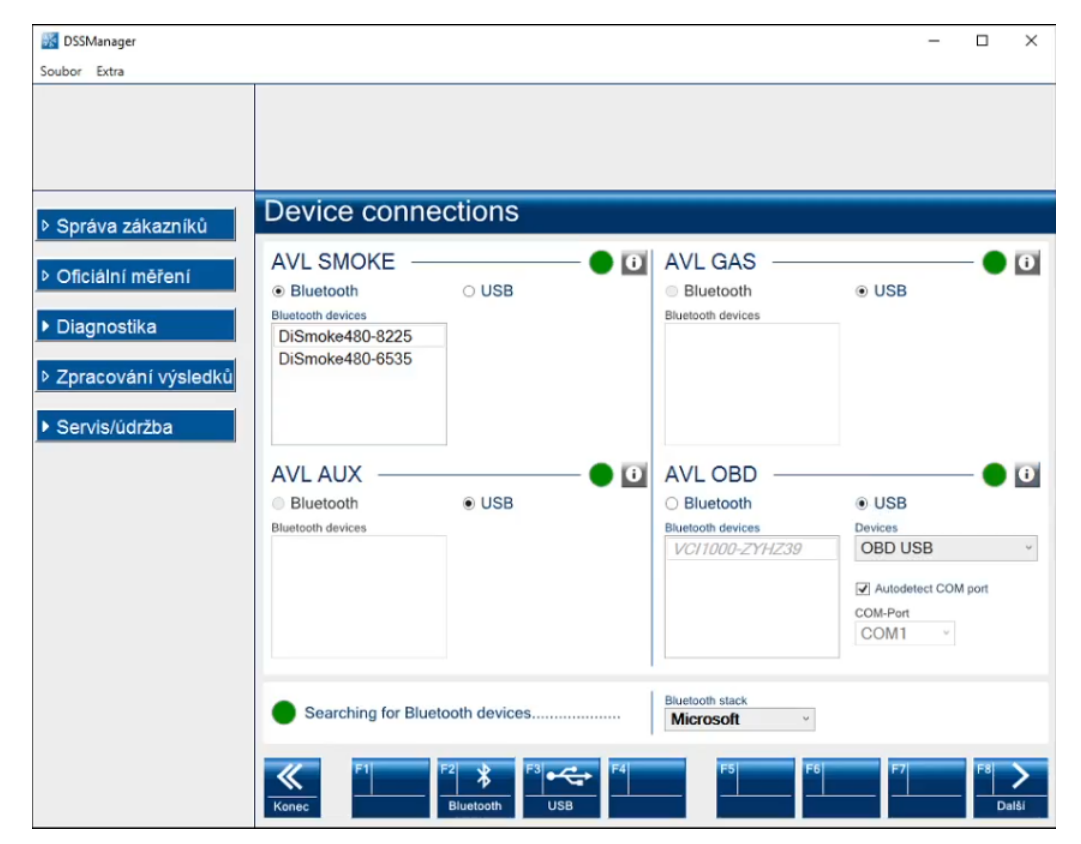

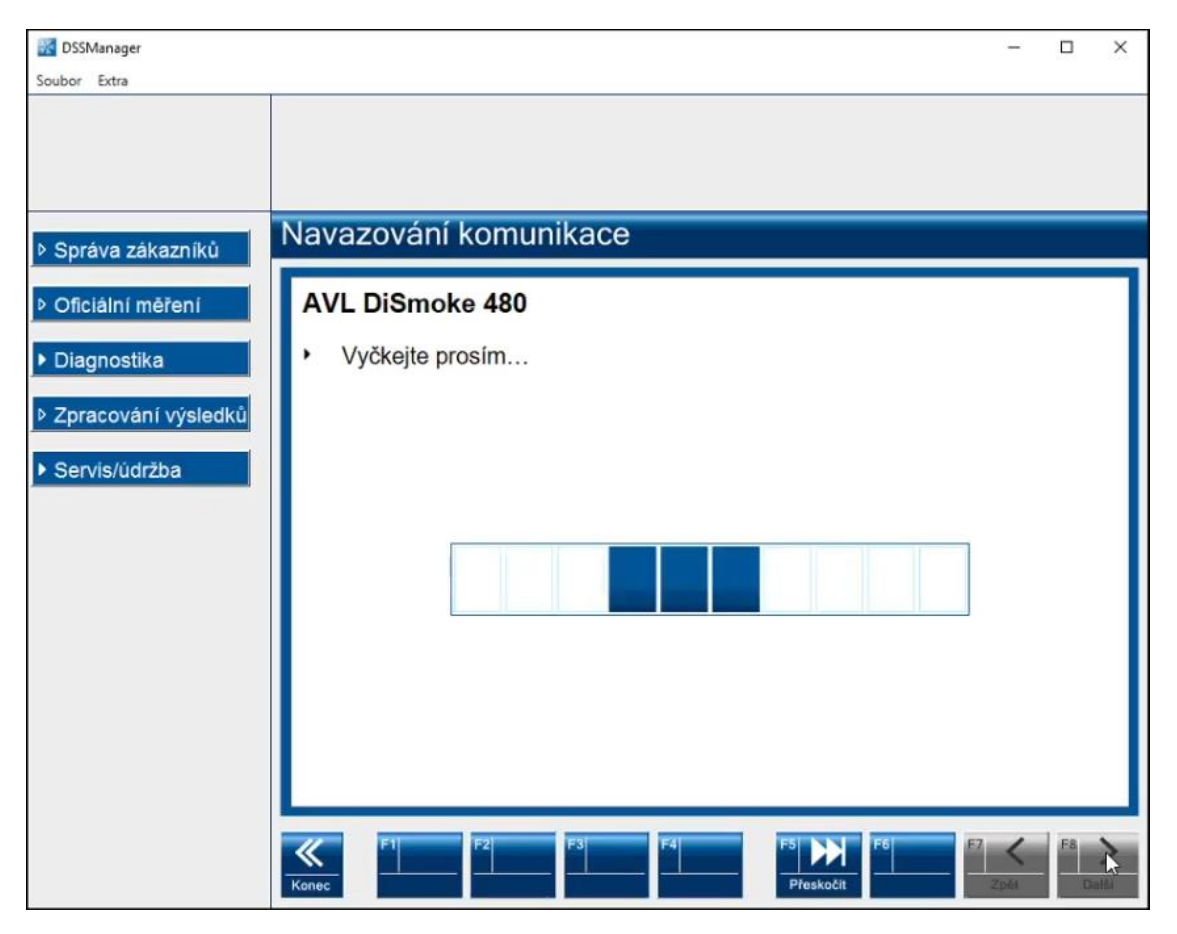

(obrázky níže jsou ilustrační, čísla licencí s aktuální nesouhlasí)

| Souber Extra         Správa zákazniků         Oficiální méření         Diagnostika         Zpracování výsledků         Servis/údržba         Servis/údržba             Aktualizace firmware         Ave vci 1000         Device firmware version         V. 4.41.02.4973         Firmware version selected for update         V. 4.47.01.5382         Adresář:         C:\Program Files (x86)\DiTest\Dix\AllApplications\OBDDevice\Firmware         VCI1000Firmware_V4_47_01_5382.bin | DSSManager                                                                                                    | - 0                                                                                                    | × |
|----------------------------------------------------------------------------------------------------|----------------------------------------------------------------------------------------------------|----------------------------------------------------------------------------------------------------|---|
| <ul> <li>&gt; Správa zákazníků</li> <li>&gt; Oficiální měření</li> <li>&gt; Diagnostika</li> <li>&gt; Zpracování výsledků</li> <li>&gt; Servis/údržba</li> <li>Aktualizace firmware version<br/>V. 4.41.02.4973</li> <li>&gt; Firmware version selected for update<br/>V. 4.47.01.5382<br/>Adresář:<br/>C:\Program Files (x86)\DiTest\Dix\AllApplications\OBDDevice\Firmware<br/>Firmware:<br/>VCI1000Firmware_V4_47_01_5382.bin</li> </ul>                                           | Soubor Extra                                                                                                    |                                                                                                    |   |
| <ul> <li>✓ Servis/üdržba</li> <li>✓ Servis/üdržba</li> <li>V. 4.47.01.5382</li> <li>Adresář:<br/>C:\Program Files (x86)\DiTest\Dix\AllApplications\OBDDevice\Firmware<br/>Firmware:<br/>VCI1000Firmware_V4_47_01_5382.bin</li> </ul>                                                                                                    | <ul> <li>Soubor Extra</li> <li>Správa zákazníků</li> <li>Oficiální měření</li> <li>Diagnostika</li> <li>Zpracování výsledků</li> </ul> | Aktualizace firmware<br>AVL VCI 1000<br>Device firmware version<br>V. 4.41.02.4973<br>Firmware version selected for update                            | 7 |
| F1 F2 F3 F4 F5 N F5 F7 F8                                                                                                    | ▹ Zpracovani vysledku ▶ Servis/údržba                                                                                                  | V. 4.47.01.5382<br>Adresář:<br>C:\Program Files (x86)\DiTest\Dix\AllApplications\OBDDevice\Firmware<br>Firmware:<br>VCI1000Firmware_V4_47_01_5382.bin |   |

| DSSManager          | - 🗆 X                                                                                     |
|---------------------|-------------------------------------------------------------------------------------------|
| Soubor Extra        |                                                                                           |
|                     |                                                                                           |
|                     |                                                                                           |
|                     |                                                                                           |
| Správa zákazníků    |                                                                                           |
| Oficiální měření    | AVL VCI 1000                                                                              |
| ) Discostilies      | Status: Natahování Firmware do paměti ELASH                                               |
|                     | Status, Natanovan Finnware do pametri EAST                                                |
| Zpracování výsledků |                                                                                           |
| Servis/údržba       |                                                                                           |
|                     |                                                                                           |
|                     |                                                                                           |
|                     |                                                                                           |
|                     |                                                                                           |
|                     |                                                                                           |
|                     |                                                                                           |
|                     |                                                                                           |
|                     | 52 %                                                                                      |
|                     | F1         F2         F3         F4         F5         F6         F2         F8         > |
|                     | Result                                                                                    |
|                     |                                                                                           |
| Soubor Extra        | - L ×                                                                                     |
|                     |                                                                                           |
|                     |                                                                                           |
|                     |                                                                                           |
| Správa zákazníků    | Správa čtečky                                                                             |
|                     | Status spojení                                                                            |
| Oficialni mereni    |                                                                                           |
| Diagnostika         |                                                                                           |
| Zpracování výsledků |                                                                                           |
|                     |                                                                                           |
| Servis/udrzba       | Info                                                                                      |
|                     | Je čtečka napájena (kontrolka napájení musí svítit)?                                      |
|                     | Možné napájecí napětí:<br>1. připojením voz se zaputým zapalováním                        |
|                     | 2. přes externí síťový adapter                                                            |
|                     |                                                                                           |
|                     |                                                                                           |
|                     | Nastavení                                                                                 |
|                     | OBD USB Serial/COM5                                                                       |
|                     |                                                                                           |
|                     |                                                                                           |
|                     | None Preskocit Date: K                                                                    |

15. Po skončení aktualizace firmwarů se zobrazí znovu okno s připojenými přístroji. Klikněte na **Další** a zobrazí se souhrn systémových aktualizací

| DSSManager                    |                                                                                                    | -        |          | × |
|-------------------------------|----------------------------------------------------------------------------------------------------|----------|----------|---|
| Soubor Extra                  |                                                                                                    |          |          | _ |
|                               |                                                                                                    |          |          |   |
|                               |                                                                                                    |          |          |   |
|                               |                                                                                                    |          |          |   |
| Správa zákazníků              | Device connections                                                                                                    |          |          |   |
|                               | AVL SMOKE                                                                                                    |          | - •      | 0 |
| <sup>p</sup> Oficialni mereni | Bluetooth     USB     Bluetooth                                                                                                    | USB      |          |   |
| Diagnostika                   | Bluetooth devices Bluetooth devices                                                                                                    |          |          |   |
| D Zpracování výsledků         | DiSmoke480-6535                                                                                                    |          |          |   |
| · Zpracovani vysicaka         |                                                                                                    |          |          |   |
| Servis/údržba                 |                                                                                                    |          |          |   |
|                               | AVLAUX ODD                                                                                                    |          | -        | 0 |
|                               | Bluetooth     USB     DIuetooth                                                                                                    | USB      | -        |   |
|                               | Bluetooth devices Bluetooth devices V/01000_7YHZ30                                                                                                    | OBD LISB |          | ~ |
|                               | V01100-211238                                                                                                    | 000 000  |          | - |
|                               |                                                                                                    | COM-Port | port     |   |
|                               |                                                                                                    | COM1 v   |          |   |
|                               |                                                                                                    |          |          | _ |
|                               | Searching for Bluetooth devices Bluetooth stack Microsoft                                                                                                    |          |          |   |
|                               | Konec         F1         F2         F3         F4         F5         F6           USB         USB | F7       | F8<br>Da |   |

(obrázky níže jsou ilustrační, čísla licencí s aktuální nesouhlasí)

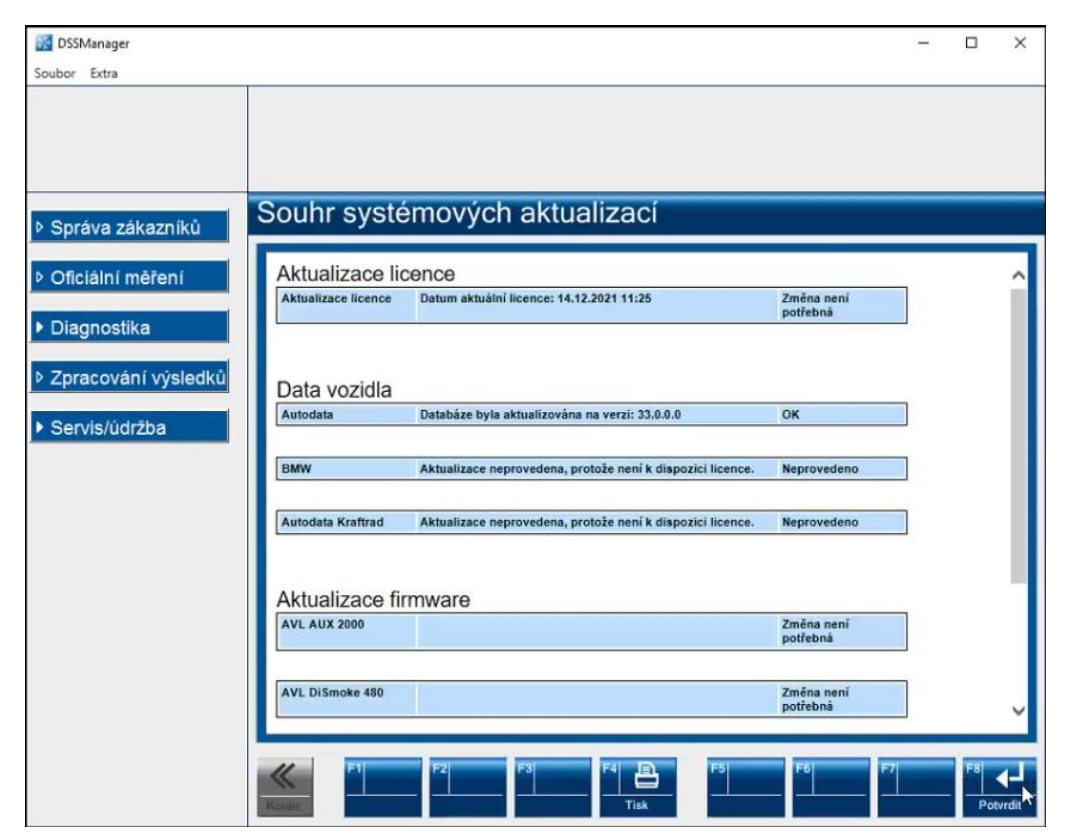

| DSSManager          |                   |                                                                                                    |                        | - |     | ×     |
|---------------------|-------------------|----------------------------------------------------------------------------------------------------|------------------------|---|-----|-------|
| Soubor Extra        |                   |                                                                                                    |                        |   |     |       |
|                     |                   |                                                                                                    |                        |   |     |       |
|                     |                   |                                                                                                    |                        |   |     |       |
| Správa zákazníků    | Souhr systé       | mových aktualizací                                                                                                    |                        |   |     |       |
| Oficiální měření    | Dates             |                                                                                                    | Newsyland              | ٦ |     | ~     |
| ). Disessetike      | DMW               | Акциалгасе пергочецена, рготоге пент к шарогіст пселсе.                                                                   | Neprovedeno            |   |     |       |
|                     | Autodata Kraftrad | Aktualizace neprovedena, protože není k dispozici licence.                                                                | Neprovedeno            |   |     |       |
| Zpracování výsledků |                   |                                                                                                    |                        |   |     |       |
| Servis/údržba       | Aktualizace fin   | mware                                                                                                    | Změna není             | ٦ |     |       |
|                     |                   |                                                                                                    | potřebná               |   |     |       |
|                     | AVL DiSmoke 480   |                                                                                                    | Změna není<br>potřebná | 1 |     |       |
|                     |                   |                                                                                                    |                        | - |     |       |
|                     | AVL Gas 1000      |                                                                                                    | Změna není<br>potřebná |   |     |       |
|                     | AVL OBD           | Aktualizace Firmware: VCI_1000, V. 4.41.02.4973, 2017-02-01,<br>(0156), -> VCI_1000, V. 4.47.01.5382, 2020-06-30, (0156), | ок                     | 1 |     |       |
|                     |                   |                                                                                                    |                        |   |     |       |
|                     |                   |                                                                                                    |                        |   |     | Ň     |
|                     | K F1              | F2 F3 F4 🕒 F5                                                                                                    | F6 F7                  |   | F8  | 4     |
|                     | Kame              | Tisk                                                                                                    |                        |   | Pot | vrdit |

(obrázky níže jsou ilustrační, čísla licencí s aktuální nesouhlasí)

| DSSManager                  |                                     |                   |                  | – 🗆 × |
|-----------------------------|-------------------------------------|-------------------|------------------|-------|
| Soubor Extra                |                                     |                   |                  |       |
|                             |                                     |                   |                  |       |
|                             |                                     |                   |                  |       |
|                             |                                     |                   |                  |       |
|                             |                                     |                   |                  |       |
|                             |                                     |                   |                  |       |
|                             | nformace o licenci                  |                   |                  |       |
| v Sprava zakazniku          |                                     |                   |                  | _     |
|                             | latin a tina ani                    |                   |                  |       |
| <sup>o</sup> Olicialm merem | Dongle-ID                           | 168542            |                  | ^     |
|                             | Konfiguraœ                          | DITESTCZ          |                  |       |
| Diagnostika                 | Linen nove sé funkce                | la eta louría a   | linenceiten      |       |
|                             | LIC AU -D B AUTOD ATA [XA7 006]     | Instatovano       | ndencovano       |       |
| Zpracování výsledků         | Data vozidia: AU TODATA             | V33.0 08/2021     | <= V33.99 N ákup |       |
|                             | LIC AU -D B AUTOD ATA KRAD[XA7 407] |                   |                  |       |
| ✓ Servis/údržba             | Fahrzeugdaten: AUTODATA KRAD        | Neinstalován      | Lic.neudělena    |       |
| AVL SMOKE                   | LIC OM GAS (XA7015)                 |                   |                  |       |
|                             | Úřední emisní test benzin           | V4.0 Basisversion | <= V4.0 N ákup   |       |
| AVL GAS                     | LIC OM DIESEL A [XA7016]            |                   |                  |       |
| AVL AUX                     | Úřední emisní test:n a ta           | V4.0 Basisversion | <= V4.0 N åkup   |       |
| ► AVL OBD                   | LIC AWN [XA7004]                    |                   |                  |       |
| ► AVL HV Safety             | AWN-sit garáží                      | Neinstalován      | Lic.neudělena    |       |
|                             | LIC DISPEED 492 (XA7017)            |                   |                  |       |
| Into systemu                | Měření otáček, 2 kolové             | V1.0 Basisversion | Lic.neudělena    |       |
| ▶ Info o licenci            |                                     |                   |                  |       |
| Ŭ                           | Diagnostika: kontr.spalin 4/5 plynu | V2.0 Basisversion | <= V2.0 N ákup   | _     |
|                             | LIC DIAG DIESEL [XA7009]            |                   |                  |       |
|                             | Diagnostika: spaliny nafty          | V2.0 Basisversion | <= V2.0 N ákup   | ×     |
|                             |                                     |                   |                  |       |
|                             | // F1 F2 F2                         | F3  F4  E         | F5  F6  F7       | F8    |
|                             |                                     |                   | الأر وصلاك وعطلا |       |
|                             | Konec                               | Tisk              |                  | Další |

(obrázky výše jsou ilustrační, čísla licencí s aktuální nesouhlasí)

| 🔣 DSSManager                                                     |                             |                     |                            | - |          | ×         |
|------------------------------------------------------------------|-----------------------------|---------------------|----------------------------|---|----------|-----------|
| Soubor Extra                                                     |                             |                     |                            |   |          |           |
|                                                                  |                             |                     |                            |   |          |           |
| ▶ Správa zákazníků                                               | Info systému                |                     |                            |   |          |           |
| Oficiální měření                                                 | Info systému                |                     | AVL op                     | ] |          | ^         |
| ▶ Diagnostika                                                    | 21.12.2021 14:42            |                     | DITEST                     |   |          | L         |
| Zpracování výsledků                                              | Produktory ( information    | -                   |                            | 1 |          | L         |
| <ul> <li>Servis/údržba</li> </ul>                                | Produktove informac         | e                   |                            |   |          |           |
| ► AVL SMOKE                                                      | Instalované aplikace        |                     |                            | 1 |          | - 11      |
| AVI GAS                                                          |                             | DSSManager          | 2.6.4751.0                 |   |          |           |
| AVE GAS                                                          |                             | Emisní analýza      | 2.6.4751.0                 | 1 |          |           |
| AVL AUX                                                          |                             | EOBD                | 2.6.4751.0                 |   |          |           |
| ▶ AVL OBD                                                        |                             | OM Ceská Republika  | 2.6.4751.0                 |   |          |           |
| AVI HV Safety                                                    | OM Česká Republika          |                     |                            | 1 |          |           |
| NVE IIV Salety                                                   | Userguidance                | Průvodce obsluhy    |                            | 1 |          |           |
| Info systému                                                     | Version                     | Verze               | D SS OM-C Z V2.5.0 10/2021 |   |          |           |
| <ul> <li>&gt; s přístroji</li> <li>&gt; bez přístrojů</li> </ul> | Databáze vozidel            |                     |                            |   |          |           |
| ▷ Info o licenci                                                 | Autodata                    |                     |                            | 1 |          |           |
|                                                                  | In stalled version          | In stalovan á verze | V33.0 [08/2021]            | 1 |          |           |
|                                                                  | Konec         F1         F2 | F3 F4               | F5 F6 F7 F7                |   | F8<br>Da | ><br>IIŠI |

(obrázky níže jsou ilustrační, čísla licencí s aktuální nesouhlasí)

| DSSManager                                                                                                    |                      |                     |                           | - |    | ×         |
|----------------------------------------------------------------------------------------------------|----------------------|---------------------|---------------------------|---|----|-----------|
| Soubor Extra                                                                                                    |                      |                     |                           |   |    |           |
|                                                                                                    |                      |                     |                           |   |    |           |
| Správa zákazníků                                                                                                    | Info systému         |                     |                           |   |    |           |
| Oficiální měření                                                                                                    | 21.12.2021 14:42     |                     |                           |   |    | ^         |
| ▶ Diagnostika                                                                                                    | Produktové inforr    | nace                |                           |   |    |           |
| Zpracování výsledků                                                                                                    | Instalované aplikace |                     |                           | 1 |    |           |
| New Address of the Owner of the Owner of the |                      | DSSManager          | 2.6.4751.0                |   |    |           |
| - Convie lúdržbe                                                                                                    |                      | Emisní an alýza     | 2.6.4751.0                |   |    |           |
| Servis/udrzba                                                                                                    |                      | E OBD               | 2.6.4751.0                | - |    |           |
| AVL SMOKE                                                                                                    | L                    | OM Ceska Republika  | 2.0.4751.0                | 1 |    |           |
| ▶ AVL GAS                                                                                                    | OM Česká Republika   |                     |                           | 1 |    |           |
|                                                                                                    | U ser guidance       | Průvodce obsluhy    |                           |   |    |           |
| ► AVL AUX                                                                                                    | Version              | Verze               | D SS OM-CZ V2.5.0 10/2021 |   |    |           |
| AVL OBD     AVL HV Safety                                                                                                    | Databáze vozidel     |                     |                           |   |    |           |
| Sinto Systemu                                                                                                    | Autodata             |                     |                           |   |    |           |
| ▷ s přístroji                                                                                                    | In stalled version   | In stalovan á verze | V33.0 [08/2021]           |   |    |           |
| bez přístrojů                                                                                                    | License vaild for    | Licence platná pro  | <= V33.99, Nåkup          |   |    |           |
| <ul> <li>Info o licenci</li> </ul>                                                                                                    | Všeobecně            |                     |                           |   |    | ~         |
|                                                                                                    | Konec                | 2 F3 F4 E<br>Tisk   | F5 F6 F7<br>Uložit        |   | F8 | ><br>alŝi |

(obrázky výše jsou ilustrační, čísla licencí s aktuální nesouhlasí)